# RETIRER ET IMPRIMER VOS PROCÈS-VERBAUX EN LIGNE SUR

## http://clients.jeld-wen.fr

### UN PROBLÈME, UN DOUTE, UNE QUESTION, NOTRE SERVICE CLIENTS EST À VOTRE ÉCOUTE AU :

### 05 62 08 10 10

#### 1 CONNECTEZ-VOUS LE SITE INTERNET www.jeld-wen.fr

- 2 CLIQUEZ SUR « PROFESSIONNELS » (en haut à gauche de la page) puis sur espace retrait PV (à droite en haut de page).
- 3 REMPLISSEZ LES CHAMPS « Accès à l'Extranet » :

✓ Numéro Client JELD-WEN : XXXXXX

✓ Mot de passe : XXXXXX → Puis validez sur « Entrer »

ATTENTION : NE PAS REMETTRE VOS IDENTIFIANTS A VOS CLIENTS

#### 4 RECHERCHEZ VOTRE COMMANDE :

Faites votre sélection à l'aide des filtres en renseignant soit la facture / commande JELD-WEN ou votre référence commande puis validez sur **« Entrer »** / cochez la case vide / générer les PV au format PDF.

Générer les PV au format PDF

Si vos factures datent de plus de 12 mois, il suffit de cliquer en haut à gauche sur **« Affichage de tout les PV »**.

### 5 TÉLÉCHARGEZ ET IMPRIMEZ VOS PV :

Dans le tableau téléchargement des PV – cliquez sur le lien bleu affiché dans le tableau.

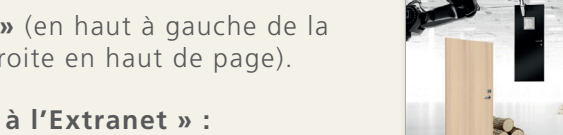

JELD WEN

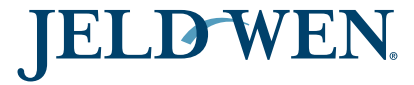

EN SUIVANT LA PROCÉDURE CI-DESSOUS

ESPACE RETRAIT PV

LET ESPACE CLIENTS JELD-WEN EST RESERVE AUX PROFESSIONNEL DÉJÀ TITULAIRES D'UN COMPTE CLIENT JELD-WEN ET PERMET L'IMPRESSION DES PROCÈS-VERBAUX DE CLASSEMENT.

**JELD WEN** 

Les PV des blocs-portes JELD-WEN sont disponibles sur votre espace client uniquement à partir du moment où la commande a été livrée et réceptionnée, et ce pour une durée de 5 à 6 ans.

Consultez ici la procédure pour disposer de vos PV 7/7 jours - 24/24

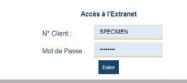

|                                    | FENETRES A | PORTES            |          |            |                |                      |       |           |                    | acc |
|------------------------------------|------------|-------------------|----------|------------|----------------|----------------------|-------|-----------|--------------------|-----|
| ffichage des PV (12 derniers mois) |            |                   |          |            |                |                      |       |           |                    |     |
| flichage de tous les PV            |            |                   |          |            |                |                      |       |           |                    |     |
| F                                  | Facture    | Nº Commande Ref 0 |          | Chantier   |                | Client/ref1/Ref2     |       | Recherche |                    |     |
| -                                  | Nº Facture | N° Commande       | Nº Ligne | Date       | Ref Chantier   | Votre client         | Ref 1 | Ref 2     |                    | PV  |
|                                    | 368781     | 349246            | 40       | 28/06/2016 | &SAV/AR 330581 | 15071 CHT HELI UNION |       |           | PV F EFR-14-002449 |     |
|                                    |            | 330501            | 40.45    | 20/05/2016 |                | 15071 OUT HELLUNION  |       |           | DV E EED 14 003440 |     |

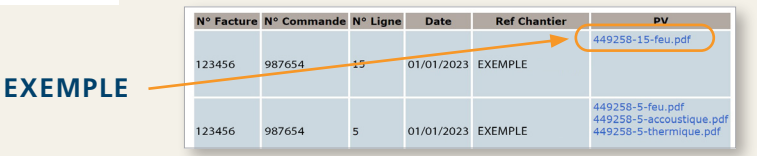

LA RÉPONSE AUX EXIGENCES DE CONSTRUCTION